## Koppeling maken:

Kopieer de 'Security Key' uit Testo en plak deze tijdens de onboarding in Simple-Simon.

## Simple-Simon

1. Maak een klant aan in Simple-Simon

| 0          | C KLANT-NR |              | KLANT ADRES         | KLANT POSTCO | KLANT REGIO |
|------------|------------|--------------|---------------------|--------------|-------------|
| 7          | ( 7)       |              |                     |              | 7           |
| $\bigcirc$ |            | Simple Simon | Oscar van Goidtsnov | 1180         | Brussel     |

 Koppel een werkadres aan deze klant Zorg dat bij het werkadres de 'Regio' is gevuld met één van deze woorden:

- Brussel
- Bruxelles
- Brüssel
- Flamish
- Flandre
- Flandern
- Vlaanderen
- Wallonie
- Wallonië
- Wallonia
- Wallonien

|            | WERKADRES-NR | WERKADRES NA   | WERKADRES                     | POSTCODE | WERKADRES REGIO |
|------------|--------------|----------------|-------------------------------|----------|-----------------|
| 77<br>3    |              |                |                               |          |                 |
|            | 001          | Simple Simon 1 | Stadhuis Brussel, Grote Markt | 1000     | Brussel         |
| $\bigcirc$ | 002          | Simple-Simon 2 | Humbeeksesteenweg 98          | 1850     | Flamish         |
| $\bigcirc$ | 003          | Simple-Simon 3 | Petit Paris                   | 1410     | Wallonie        |

## 3. Maak een object aan en koppel deze aan het werkadres

| Object Nummer                                      |   |   |
|----------------------------------------------------|---|---|
| Heating Applicance 1.                              |   |   |
| Serienummer                                        |   |   |
| 1234                                               |   |   |
| Omschrijving                                       |   |   |
| Heating Applicance 1 description                   |   |   |
| Fabrikant                                          |   |   |
| Heating Applicance 1 manufacturer                  |   |   |
| Contract informatie                                |   |   |
| Heating Applicance 1 contract info                 |   |   |
| Zoek Werkadres                                     |   |   |
| Simple Simon 1,Stadhuis Brussel, Grote Markt,Bruss | Ø | Ō |
|                                                    |   |   |

4. De klant wordt doorgestuurd naar Testo met bijbehorend object, in Testo zit dat object als 'Heating Appliance' gekoppeld aan de klant

| Home | Heating Appliance | Certifications | Reminders | Docu | ments Notes |    |
|------|-------------------|----------------|-----------|------|-------------|----|
|      |                   |                |           |      |             |    |
| Show | 10 💙 entries      |                |           |      |             |    |
| He   | ating Appliance   | •              | City      | ▼    | Postal Code | \$ |
| Heat | ing Applicance 1. |                | Brussel   |      | 1000        |    |

Testo

- 5. Doe metingen over het object in de Pro-Heat app, ook is het mogelijk om hierin foto's te maken of bijlagen toe te voegen
- 6. Als de metingen voltooid zijn wordt er een certificaat gemaakt in Testo
- 7. Deze is te zien onder 'Certifications', de foto's en bijlagen komen onder 'Documents'

| Home Heating Appliance Certifications Reminders Documents | Votes |
|-----------------------------------------------------------|-------|
|-----------------------------------------------------------|-------|

8. Het certificaat en de bijlagen worden automatisch doorgestuurd naar Simple-Simon en bij het object geplaatst

| M Attachment |                 |   |   |   |  |  |
|--------------|-----------------|---|---|---|--|--|
| Id           | Omschrijving    |   |   |   |  |  |
| 3            | 1602515973.json | Q | ¢ | Ō |  |  |
| 2            | 1602515663.json | Q | ¢ | Ō |  |  |
| 1            | 1602515256.json | Q | ¢ | Ō |  |  |
| +            | + NIEUW         |   |   |   |  |  |
|              |                 |   |   |   |  |  |
|              |                 |   |   |   |  |  |
|              |                 |   |   |   |  |  |